## 牛久市公共施設予約システム ID 登録方法 【3月6日(月)8時30分から登録開始】

1. 牛久市公共施設予約システムにアクセス URL:<u>https://p-kashikan.jp/ushiku/index.php</u>

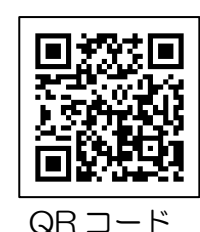

2.「利用登録」ボタンを押してください。

| 牛久市公共施設予約システム - | トライアル   |        |         | 利用登録 ヴログイン |
|-----------------|---------|--------|---------|------------|
|                 | 空き状況の確認 | 施設のご案内 | ご利用の手引き |            |

3. 利用規約をお読みいただき、「同意する」ボタンを押してください。

| ます。<br>第18条 (その他)<br>管理運営責任者は、本規約に定めるものの他必要な事項については、別に定めることとします。<br>附則<br>この規約は、令和4年9月1日から施行します。 |  |
|--------------------------------------------------------------------------------------------------|--|
| 同意しない 同意する                                                                                       |  |

4. 利用登録申し込みに必要事項を入力し、①「予約・使用したい施設」のスポーツ施設(牛久運動公園、牛久 運動広場、奥野運動広場)にチェックをつけ、②「確認」ボタンを押してください。

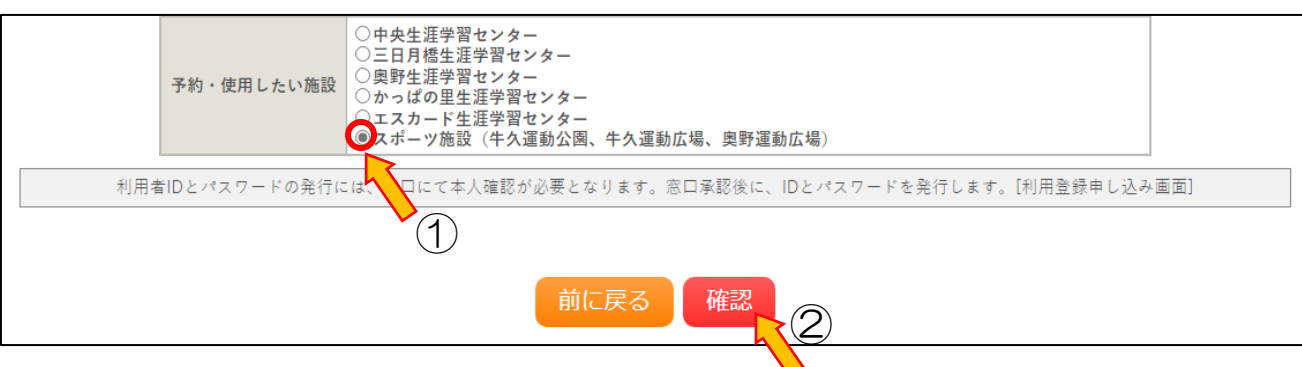

5. 入力内容をご確認いただき、入力内容によろしければ「登録」ボタンを押してください。修正する場合は 「修正」ボタンを押してください。

| メール送信指定     | 送信する                         |   |
|-------------|------------------------------|---|
| 使用目的 (活動内容) |                              |   |
| 会員人数        |                              |   |
| 予約・使用したい施設  | スポーツ施設(牛久運動公園、牛久運動広場、奥野運動広場) |   |
|             | 修正登録                         | - |
|             |                              |   |

6. 以下の画面になり、入力していただいたメールアドレスに確認のメールが送信されます。

|                                                                       | 利用登録申し込み |                                   |  |  |  |
|-----------------------------------------------------------------------|----------|-----------------------------------|--|--|--|
| 入力していただいたメールアドレスに確認のメールを送信しました。<br>メールに記載されているURLをクリックしてお申込を完了してください。 |          |                                   |  |  |  |
|                                                                       | 利用者名等    |                                   |  |  |  |
|                                                                       | 利用者      |                                   |  |  |  |
|                                                                       | 氏名       | 牛久太郎                              |  |  |  |
|                                                                       | かな       | うしくたろう                            |  |  |  |
|                                                                       | メールアドレス  | undoukouen@city.ushiku.ibaraki.jp |  |  |  |

7. 入力していただいたメールに届いた確認メールを開き、「下記の URL をクリックして申込を完了してください」の下にある URL をクリックしてください。

◇◇ 牛久市公共施設予約システム - トライアル ◇◇
牛久太郎 様
ご利用登録のお申し込みを受け付けました。
↓下記の URL をクリックして申込を完了してください。
http://trial.p-kashikan.jp/ushiku/index.php?op=accept&x23022763fbf408648365e0=885af8826a670c2589fe581e

8. URL をクリックしますと、以下の画面が表示されます。

| *    | ご利用の手引き          |              |  |
|------|------------------|--------------|--|
|      | 7                | 利用登録お申し込みの確認 |  |
| ご利用目 | ご利用申し込みを受け付けました。 |              |  |

- 9. 体育館受付に「本人確認証」をご持参いただき、承認及び ID・ 仮パスワードの発行を受けてください。
- 10. パスワードの変更を行ってください。牛久市公共施設予約システムを開き、「ログイン」ボタンを押し、 利用者 ID、仮パスワードを入力し、ログインしてください。

| 牛久市公共施設予約システム - | トライアル   |        |         | 利用登録 | 0 <b>0</b> 777 |
|-----------------|---------|--------|---------|------|----------------|
|                 | 空き状況の確認 | 施設のご案内 | ご利用の手引き |      |                |

11.「パスワード変更」ボタンを押してください。

| 空き状況の確認 | 申込みの確認 | 恩・取消 | 履歴の確認 |  |
|---------|--------|------|-------|--|
| パスワー    | -ド変更   | 連絡先変 | 更     |  |

12.新しいパスワードをご入力いただき、「変更」ボタンを押してください。「変更」ボタンを押すと、「パス ワードを変更しました。」と表示されます。

| パスワードの変更 :: 【牛久                                             | パスワードの変更 :: 【牛久太郎】 |     |  |  |
|-------------------------------------------------------------|--------------------|-----|--|--|
| パスワードを変更します。                                                |                    |     |  |  |
|                                                             | 新しいパスワード           |     |  |  |
|                                                             | 新しいパスワード(確認用)      |     |  |  |
| ※ご注意!パスワードは次の形式で設定してください。<br>・使用可能文字 数字と英小文字<br>・文字数 4~12文字 |                    |     |  |  |
|                                                             | 変更                 | クリア |  |  |

13. 以上で「牛久市公共施設予約システム ID 登録」は完了となります。